## **Atualizar o firmware em um switch Catalyst 1200 ou 1300 Series**

## Objetivo

O objetivo deste artigo é mostrar como atualizar o firmware em um switch Catalyst 1200 ou 1300.

#### Introdução

O firmware é o programa que controla a operação e a funcionalidade do switch. É a combinação de software e hardware que tem código de programa e dados armazenados nele para que o dispositivo funcione.

Atualizar o firmware melhora o desempenho do dispositivo, o que pode fornecer segurança avançada, novos recursos e correções de bugs. Esse processo também é necessário se você encontrar o seguinte:

 $\hat{a}$  — Desconexão frequente da rede ou conexão intermitente usando o switch  $\hat{a}$  — Conexão lenta

#### Dispositivos aplicáveis | Versão do software

**â**-Catalyst 1200 | 4.0.0.91 (Ficha Técnica) **â**-Catalyst 1300 | 4.0.0.91 (Ficha Técnica)

#### âœ<sup>a</sup> Best Practice:

Faça backup da sua configuração antes de atualizar o firmware. Você pode fazer isso navegando para **Administração > Gerenciamento de arquivos > Operações de arquivo** no menu. Faça o download de uma cópia da configuração atual em seu PC. Não é recomendável atualizar o firmware do dispositivo remotamente.

### Atualizar o firmware no switch

Atualizar o firmware

#### Note:

Antes de continuar, certifique-se de fazer o download do firmware mais recente do seu switch no link apropriado acima. Como alternativa, você pode seguir as etapas em **Como baixar e atualizar o firmware em qualquer dispositivo**.

#### Passo 1

Faça login no utilitário baseado na Web do switch e escolha **Administração > Gerenciamento** de arquivos > **Operações de firmware**.

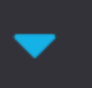

Administration 🚹

System Settings

Console Settings

Stack Management

**Bluetooth Settings** 

**User Accounts** 

Idle Session Timeout

- Time Settings
- System Log

File Management 2

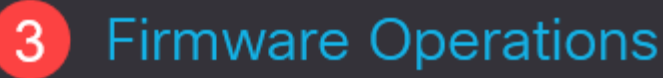

**File Operations** 

Na página Operações de Arquivo:

â-Clique no botão de opção Update Firmware como o Tipo de operação.

 $\hat{a}$ —Clíque no botão de opção HTTP/HTTPS como o Método de cópia.

 $\hat{a}$  – Para o Nome do arquivo, clique em **Escolher arquivo** e localize o arquivo de firmware baixado anteriormente de seu computador.

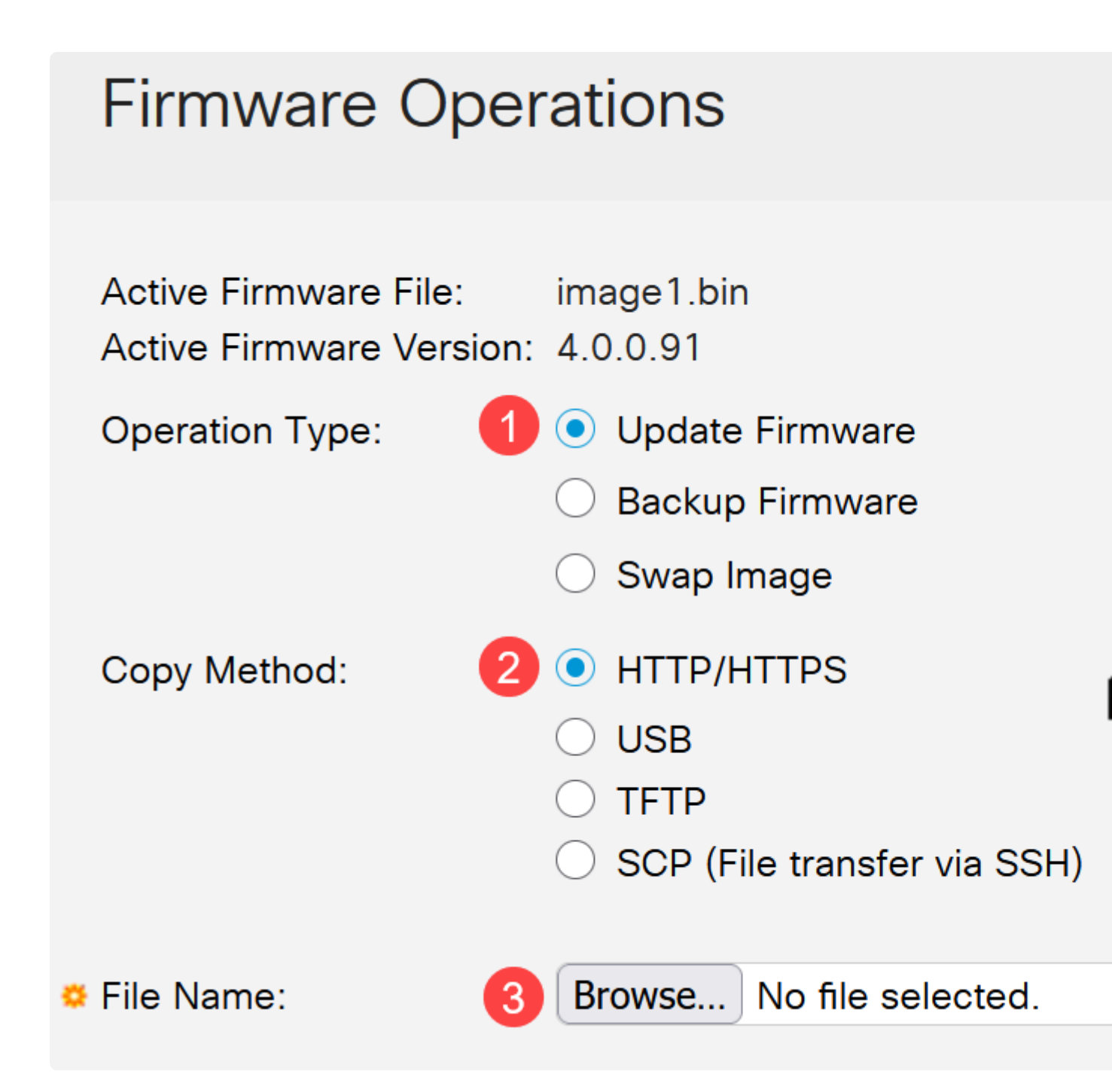

**Note:** Escolha **USB** se quiser transferir o firmware para o switch usando uma unidade flash USB.

#### Etapa 3

Escolha o arquivo e clique em Abrir.

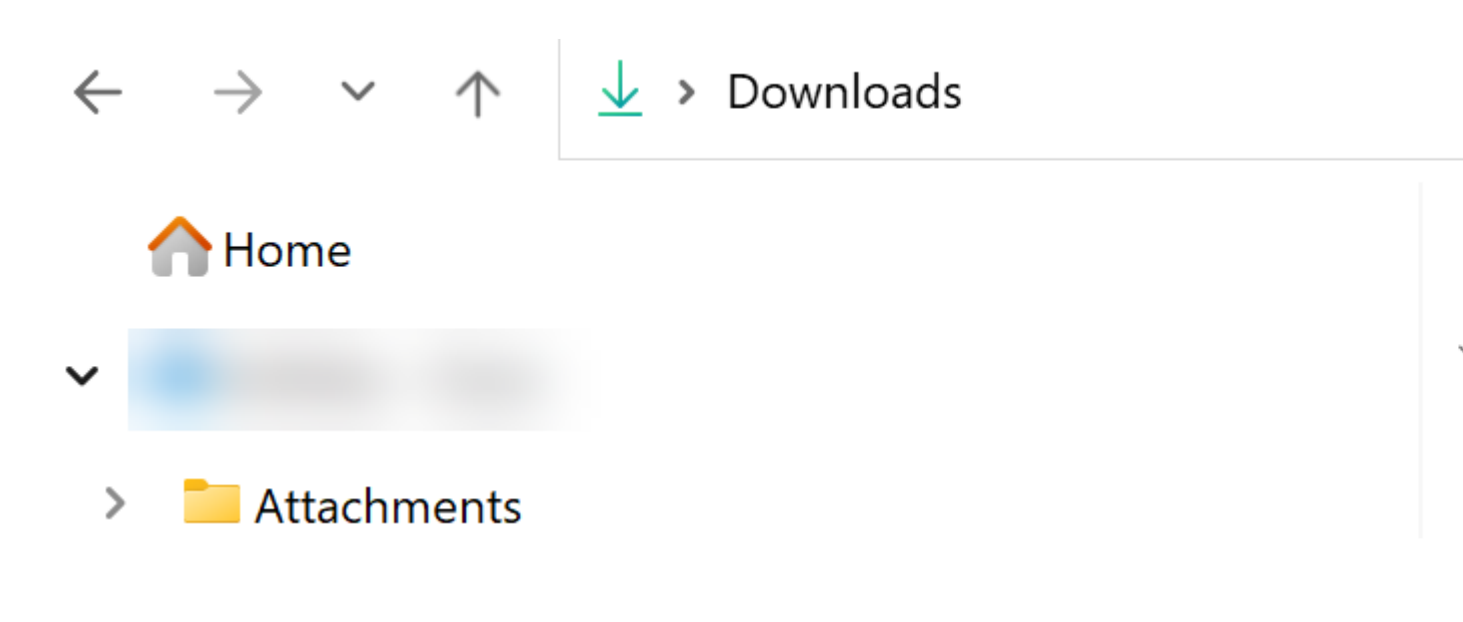

#### Passo 4

Clique em Apply.

# **Firmware Operations**

#### **Reinicialize o Switch**

Para que a versão atualizada do firmware seja aplicada, o switch deve ser reinicializado.

Passo 1

Escolha **Administration > Reboot**.

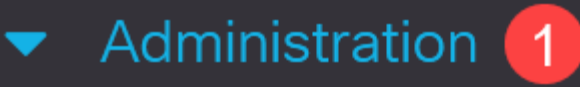

System Settings

**Console Settings** 

Stack Management

**Bluetooth Settings** 

**User Accounts** 

**Idle Session Timeout** 

- Time Settings
- System Log
- File Management

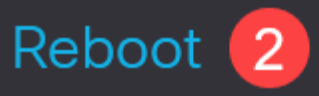

Nesta página, digite o seguinte:

â-Verifique se o padrão Imediato está selecionado.

**â** (Opcional) Marque as caixas de seleção **Restaurar para padrões de fábrica** ou **Limpar arquivo de configuração de inicialização**, se desejar. Com qualquer uma das opções escolhidas, o switch essencialmente executa uma redefinição padrão de fábrica, já que as configurações de execução e de inicialização serão excluídas na reinicialização.

â-Clique em Reboot.

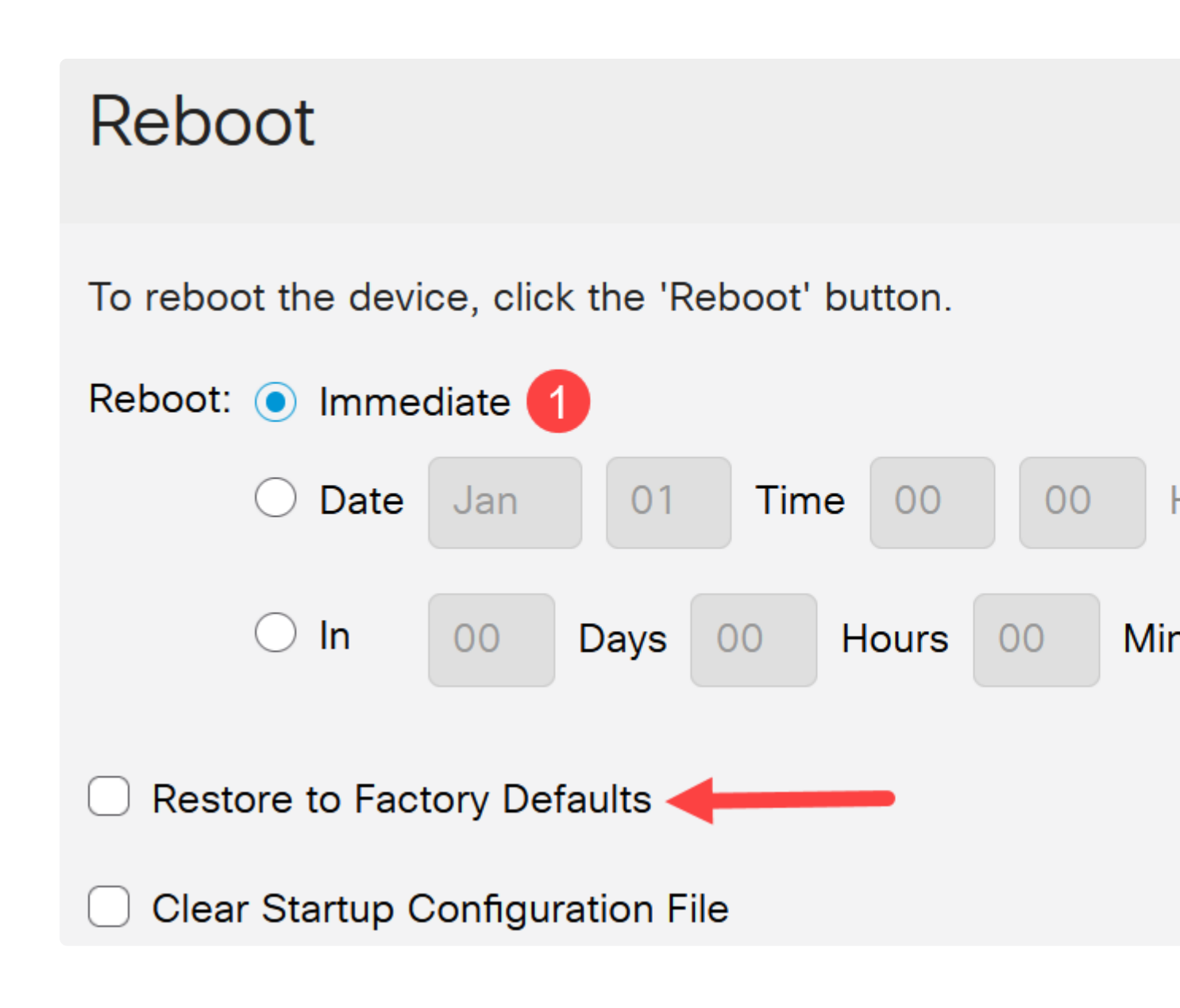

O switch será reinicializado. Esse processo pode levar alguns minutos.

## Conclusão

Bom trabalho! Agora você deve ter atualizado com êxito o firmware do seu switch.

Confira as páginas a seguir para obter mais informações sobre os switches Catalyst 1200 e 1300.

**â**-**Pô** que atualizar para o Cisco Catalyst 1200 ou 1300 Series Switches Comparação de <u>recursos</u>

â-Introdução aos switches Cisco Catalyst séries 1200 e 1300

Para obter outras configurações e recursos, consulte o Catalyst Series Administration Guide.

#### Sobre esta tradução

A Cisco traduziu este documento com a ajuda de tecnologias de tradução automática e humana para oferecer conteúdo de suporte aos seus usuários no seu próprio idioma, independentemente da localização.

Observe que mesmo a melhor tradução automática não será tão precisa quanto as realizadas por um tradutor profissional.

A Cisco Systems, Inc. não se responsabiliza pela precisão destas traduções e recomenda que o documento original em inglês (link fornecido) seja sempre consultado.